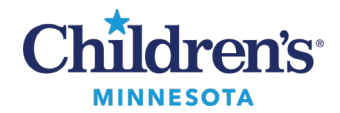

# **Clinical Highlights Overview**

The Clinical Highlights component displays in your Workflow or Clinical Summary page. Key criteria must be present for an item to display in Clinical Highlights:

- Information must be relevant to at least two clinical communities (i.e., two specialties or provider/nursing, etc.).
- Information that is difficult to find elsewhere in the medical record (i.e., no dedicated location).
- Information that could alter the care or experience of the patient.
- Will not include discrete diagnoses/problems unless those problems categorize a specific community of patients (pain management plan, etc.).

### Clinical Highlights Example

Shown below is an example of Clinical Highlights in the EMR. See table for individual field definitions and how the fields are populated. **Note**: The view will be different for each patient as Clinical Highlights can be individualized.

| Clinical Highlights                                                                                              |                                                                                                    |                              |                            |
|----------------------------------------------------------------------------------------------------|----------------------------------------------------------------------------------------------------|------------------------------|----------------------------|
|                                                                                                    |                                                                                                    |                              |                            |
| Patient Information                                                                                              |                                                                                                    |                              |                            |
| Patient Plans (Displays plane)                                                                                   | plans looking back 3 years) Retire Plans                                                                    |                              |                            |
| ► Care Team                                                                                                    |                                                                                                    |                              |                            |
| ► Chart Links                                                                                                    |                                                                                                    |                              |                            |
| linical Highlights                                                                                               |                                                                                                    |                              |                            |
| ⊿ Patient Information                                                                                            |                                                                                                    |                              |                            |
| HIV Disclosure to Patient:                                                                                       | Unknown to Patient [Update]                                                                                 |                              |                            |
| COVID Results:                                                                                                   | No Results Found in the Last 3 Years                                                                        |                              |                            |
| COVID Order Status:                                                                                              | No Pending Orders                                                                                           |                              |                            |
| Critical Management Info:                                                                                        |                                                                                                    |                              |                            |
| Safety Measures:                                                                                                 | Specify, 15 min checks; Behavioral Health Supervision Per Policy;<br>(1:1), 6 feet or greater, Suicide Risk |                              |                            |
| Health Care Directives >= 18:                                                                                    | Yes - 10/09/2015 Renewal Needed                                                                             |                              |                            |
| Guardianship/Custody:                                                                                            | test                                                                                                    |                              |                            |
| Code Status:                                                                                                    | Limited Resuscitation 06/15/2022                                                                            |                              |                            |
| POLST Status:                                                                                                    | Outpatient POLST needs to be updated                                                                        |                              |                            |
| Check CommonWell Enrollment:                                                                                     | Check CommonWell Enrollment                                                                                 |                              |                            |
| lealth Information Exchange Status:                                                                              | Verbal or Signed Consent Needed                                                                             |                              |                            |
| Ay Childrens:                                                                                                    | Self/Patient - Invited Self/Patient - Declined                                                              |                              |                            |
| Patient Plans (Displays plans looking back 3 years) Re<br>and the plans (Displays plans looking back 3 years) Re | eure Plans                                                                                                  |                              |                            |
| Asthma Action Plan:                                                                                              | Yes 08/18/2022                                                                                              |                              |                            |
| Senavior Activity Plan-Multidisciplinary:                                                                        | Yes 12/04/2024                                                                                              |                              |                            |
| senavior management Plan:                                                                                        | Tes 12/12/2024                                                                                              |                              |                            |
| Syciic vomiting Management Plan:                                                                                 | 105 12/04/2024                                                                                              |                              |                            |
| MCKC Management Plan:                                                                                            | Yes 12/1//2024                                                                                              |                              |                            |
| Manufultion Seventy:                                                                                             | Millu 12/04/2024                                                                                            |                              |                            |
|                                                                                                    | TIENT                                                                                                    | 10 T                         |                            |
|                                                                                                    |                                                                                                    | 2 care ream                  |                            |
| idays Provider:                                                                                                  |                                                                                                    | Current Service:             | <br>Neonatology            |
| neume cimical Team                                                                                               | Anosthosia                                                                                                  | Primary Contact:             | <br>Neonatology - St. Paul |
| rimary Provider:                                                                                                 | Christophor                                                                                                 | Assigned Nurse:              | Jeri I                     |
| Jaruiovascular Surgeon                                                                                           | Many                                                                                                    | Occupational Therapist:      | Rehab OT3 Train            |
| ENT Surgeon                                                                                                    | riary.<br>Timothy                                                                                           | Speech Language Pathologist: | <br>Sarah                  |
| Dalliative Care Specialist                                                                                       | Sarah                                                                                                    | Respiratory Therapist:       | ADOI                       |

#### Informatics Education Updated December 2024

Questions or need assistance? Call Children's IT Service Desk 24/7 at 952-992-5000 or 4-5000 internally Copyright © 2024 Children's Minnesota. All rights reserved. Some content is based on the intellectual property of Cerner Corporation and used with permission. All other trade names and registered trademarks are the property of their respective owners. This content is designed for general use with most patients; each clinician should use his or her own independent judgment to meet the needs of each individual patient. This content is not a substitute for professional medical advice, diagnosis, or treatment.

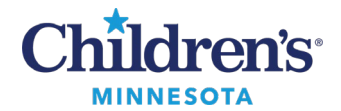

### Patient Information

Each element displays only if relevant for the patient.

\*Indicates fields that can be updated by clicking on the displayed response (rather than the field name). Fields without an \* need to be updated from another section of the record.

| Field Name                    | Populated from                              | Notes                                                                                                    |
|-------------------------------|---------------------------------------------|----------------------------------------------------------------------------------------------------|
| Precautions                   | Orders<br>Problem List                      | Displays the Isolation and Special Instructions order detail from<br>the Precaution order. If other than standard, or order is missing,<br>text displays in <b>red</b> .                                                                                                    |
| *HIV Disclosure to<br>Patient | Problem List<br>HIV Disclosure<br>PowerForm | <ul> <li>Field is editable.</li> <li>Click Unknown to Patient (Update) to open HIV<br/>Disclosure PowerForm.</li> <li>Displays if the patient has a Dx of HIV to ensure that the<br/>patient learns of their HIV positive status in a<br/>developmentally supportive and planful way. The clinical<br/>team who cares for these patients record the status of the<br/>disclosure. If there is a result for HIV Status discussed<br/>with patient, the discussion date displays.</li> </ul>                                                                                                    |
| COVID Results                 | Results                                     | <ul> <li>Displays the most recent COVID result over the past 3 years.</li> <li>If the most recent Result is Positive or Detected,<br/>COVID <month day="" year=""> Positive displays for 21<br/>Days.</month></li> <li>After 21 Days the display will change to COVID<br/><month day="" year=""> History. Positive test on<br/><month day="" year=""></month></month></li> <li>If the most recent Result is Negative, Not Detected, or<br/>Undetected, COVID <month day="" year=""> Negative<br/>displays</month></li> <li>If there are no results, No Results Found in the Last 3<br/>Years displays.</li> <li>Hover to display all COVID Results for the encounter.</li> </ul> |
| COVID Order<br>Status         | Orders<br>Results                           | <ul> <li>Displays the status of the most recent active COVID order on the encounter.</li> <li>If there is an active COVID-19 order, COVID <a day="" href="mailto:&lt;/a&gt; &lt;a href=" mailto:month="" year"="">month/day/year</a> <a href="mailto:Pending">Pending</a> displays. Click to open the External COVID Lab Collection PowerForm.</li> <li>Hover to display all COVID orders on the encounter.</li> <li>If there are no active orders, No Pending Orders displays. Click to open the External Infectious Disease PowerForm.</li> </ul>                                                                                                    |
| MDRO                          | Problem List                                | Displays any problems that have a snomed category that is<br>organism. Examples include: MDRO, VRE, MRSA, ESBL and<br>display type of Precaution.                                                                                                    |
| Critical<br>Management Info   | Problem List<br>IView<br>PowerForm          | Displays if any of these problems or diagnoses are on the problem list:                                                                                                    |

Informatics Education Updated December 2024

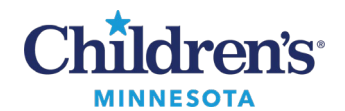

|                                                |                                                                    | <ul> <li>Difficult intubation, Difficult airway, Clotted blood vessels,<br/>Difficulty with bag-mask ventilation when documented<br/>during intubation or bag mask ventilation</li> <li>Risk for Osteopenia/no longer at risk</li> <li>Malignant hyperthermia</li> </ul>                                                                                                    |
|------------------------------------------------|--------------------------------------------------------------------|----------------------------------------------------------------------------------------------------|
| WARM Score<br>Improved After<br>Bronchodilator | IView                                                              | <ul> <li>Displays only for Inpatient/Observation encounters.</li> <li>Displays if the patient showed improvement after bronchodilator use.</li> </ul>                                                                                                    |
| WARM Score                                     | IView                                                              | <ul> <li>Displays only for Inpatient/Observation encounters.</li> <li>Displays the most recent result after WARM Score improved after bronchodilator was documented.</li> </ul>                                                                                                    |
| Diet Alert                                     | Orders                                                             | <ul> <li>All encounters:</li> <li>Displays current NPO order.</li> <li>Inpatient encounters:</li> <li>Displays active Ketogenic diet order</li> <li>If NPO is ordered with another diet order <b>Diet Order</b><br/><b>Discrepancy</b> displays.</li> </ul>                                                                                                    |
| Trauma Patient                                 | Orders<br>PowerForm                                                | <ul> <li>Displays status of the patient's spine.</li> <li>If C-Spine radiology or safety orders are present, C-Spine not Cleared will display until the Trauma Cervical Spine Clearance form is completed.         <ul> <li>Once completed, C-Spine Cleared Date/Time will display.</li> </ul> </li> <li>The VTE (Venous Thrombosis and Embolism) score will display once the Trauma VTE power form is completed, patient is over 12, and is either being consulted by the team or has a Medical Service of Trauma.</li> </ul> |
| Transplant Status                              | Transplant Status field<br>from the Define Organ<br>Recipient tool | Outlines the patient's status while waiting for and after receiving a heart transplant. Status displays in <b>red</b> .                                                                                                    |
| *History of Fall                               | PowerForm                                                          | <ul> <li>Field is editable.</li> <li>If Date/Time of Fall result is within 3 years of today,<br/>Yes displays.</li> <li>Click Yes to access Post Fall Assessment PowerForm<br/>to view details or document/edit date/time of fall.</li> </ul>                                                                                                    |
| *At Risk for Injury<br>Due to Fall             | Diagnosis                                                          | <ul> <li>Field is editable.</li> <li>Displays if the patient has a Diagnosis of At Risk for Injury Due to Fall. Click Yes to access the Falls Bundle education page for more education on falls.</li> <li>Hovering will display the risk for injury due to fall criteria.</li> </ul>                                                                                                    |
| Safety Measures                                | Orders                                                             | <ul> <li>Displays Safety measures that were entered on the Patient<br/>Safety Measures Order regarding: CSpine, Electrical, Falls<br/>Prevention Plan, Fragile Bones, Fragile Skin, Reflux, Soft<br/>Helmet, and Specify</li> <li>Free text for additional safety measures</li> </ul>                                                                                                    |

Informatics Education Updated December 2024

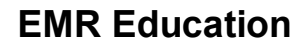

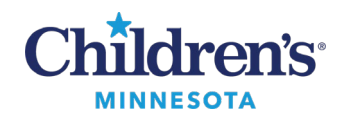

| *Social Work                    | PowerForm             | Field is editable.                                                                                                    |
|---------------------------------|-----------------------|----------------------------------------------------------------------------------------------------|
|                                 |                       | Displays High Risk Communication                                                                                                    |
|                                 |                       | <ul> <li>If Social Work High Risk Communication<br/>Completed is selected in the Social Work<br/>Statistics/Education PowerForm.</li> </ul>                              |
|                                 |                       | • Displays a link to the Histories component                                                                                                    |
|                                 |                       | • Select Social Hx tab for more information                                                                                                    |
| *Code Status                    | Code Status PowerForm | Field displays <b>Code Status</b> in <b>red</b> and last updated date.                                                                                                   |
|                                 |                       | • Click to edit the Code Status PowerForm when changes are needed.                                                                                                    |
|                                 |                       | • Displays patient's inpatient DNAR:                                                                                                    |
|                                 |                       | Click <u>here</u> for more information.                                                                                                    |
| *POLST Status                   | Code Status PowerForm | Field displays outpatient <b>POLST Status</b> .                                                                                                    |
|                                 |                       | • To edit, click the displayed response in the <b>Code Status</b><br>field to open the Code Status PowerForm. Navigate to the<br><b>Verify-Outpatient POLST</b> tab.     |
|                                 |                       | Click <u>here</u> for more information.                                                                                                    |
| *Advanced Care                  | Code Status PowerForm | Field displays Advanced Care Planning.                                                                                                    |
| Planning                        |                       | • To edit, click the displayed response in the <b>Code Status</b><br>field to open the Code Status PowerForm. Navigate to the<br><b>Edit-Advanced Care Planning</b> tab. |
|                                 |                       | Click <u>here</u> for more information.                                                                                                    |
| Blood Type                      | Lab Results           | Field displays blood information.                                                                                                    |
|                                 |                       | Blood type                                                                                                    |
|                                 |                       | • Date of the last Type and Cross                                                                                                    |
|                                 |                       | • Date a Type and Screen is no longer active                                                                                                    |
|                                 |                       | • Any Known Antibody to blood products displays in <b>red</b> with the date it was identified                                                                            |
| *Status of<br>Pregnancy Testing | Results<br>Orders     | When a pregnancy test is ordered, one of the following statues display:                                                                                                  |
|                                 |                       | • <b>Declined</b> : (Pregnancy test declined). Click to view<br>Pregnancy Declined consent form                                                                          |
|                                 |                       | Ordered DD/MM/YY (Order date displays)                                                                                                    |
|                                 |                       | • <b>Negative or Positive</b> (results within past 7 days)                                                                                                    |
| *Health Care                    |                       | • If directive present, <b>Yes</b> and completion date displays.                                                                                                    |
| Directives $\geq 18$            |                       | <ul> <li>If directive was documented over a year ago,</li> <li>Renewal needed displays after the date.</li> </ul>                                                        |
|                                 |                       | • If the directive is not present, <b>No</b> displays.                                                                                                    |
| Designated<br>Caregiver         | Person Management     | <b>Name</b> : If Caregiver information is available: relationship and first name/last name displays.                                                                     |
| Holds/Police<br>Involvement     | Problem List          | Displays <b>Yes</b> when either or both of the following are listed on the patient's Problem List/Dx: <ul> <li>Police Hold</li> <li>Physician's 72-hour hold</li> </ul>  |
| L                               | I                     |                                                                                                    |

4

Informatics Education Updated December 2024

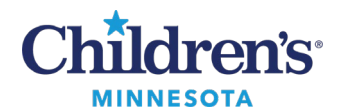

| Language<br>Communication<br>Preference | Person Management                                         | Displays patient's preferred language if language other than<br>English is entered in Person Management.                                                                                                    |  |
|-----------------------------------------|-----------------------------------------------------------|----------------------------------------------------------------------------------------------------|--|
| Preferred Name                          | Person Management<br>Conversation/Patient<br>Demographics | Displays if a preferred name is entered in Person Management<br>Conversation.                                                                                                    |  |
| Guardianship/<br>Custody                | Person Management                                         | Displays if comments have been entered in Revenue Cycle during<br>registration in the Patient Demographics/Person Info tab in the<br>Guardianship/Custody field.                                                                                                    |  |
| Pharmacogenomic                         | PowerForm                                                 | Displays if the patient has any Pharmacogenomic results.                                                                                                    |  |
| Results                                 |                                                           | <ul> <li>Abnormal results display in red and bold.</li> <li>Available displays if Pharmacogenomic results are available.</li> <li>Click the result to display the Pharmacogenomics section of the manual</li> </ul>                                                                                                    |  |
|                                         | ~                                                         | record.                                                                                                    |  |
| Child Protection<br>Services            | Social History – Social<br>Work Assessment section        | Displays <b>Involved</b> when Child Protection involvement is<br>documented in the Histories > Social History > Social Work<br>Assessment Section.                                                                                                    |  |
| Check<br>CommonWell<br>Enrollment       | Outside Records                                           | Displays Check CommonWell Enrollment if there is information<br>on the Outside Records tab. Click to view outside records.                                                                                                    |  |
| Health<br>Information                   | Revenue Cycle<br>HIE Consent field                        | HIE Consent. Displays patient/family decision regarding sharing clinical data automatically.                                                                                                    |  |
| Exchange Status                         |                                                           | The following options are available:                                                                                                    |  |
|                                         |                                                           | • <b>Declined</b> : No consent                                                                                                    |  |
|                                         |                                                           | • <b>Given</b> : Enrollment needed – consent is not accepted or declined                                                                                                    |  |
|                                         |                                                           | Enrolled: Consent given                                                                                                    |  |
| Similar Name<br>Alert                   | Generated by system                                       | Displays if there is a risk of patient identification based on the location (same unit) or same day for clinic visits.                                                                                                    |  |
| **My Children's                         | Person Management                                         | Always displays.                                                                                                    |  |
|                                         |                                                           | <ul> <li>Displays the enrollment status of MyChildren's for patient/gaurdian1 and guardian 2.         <ul> <li>Invited: Enrollment information given but not completed</li> <li>Declined: Declined participation in portal</li> <li>Active: Actively enrolled in portal</li> </ul> </li> <li>When patient turns 18, the guardian statuses are removed from the Banner Bar.</li> </ul> |  |

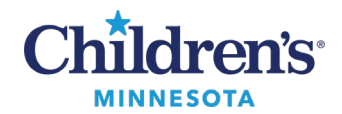

### Patient Plans

Patient plans only display when a corresponding plan is documented. This section displays patient plans documented within the last three years. If a patient plan exists, **Yes** displays followed by the date the plan was documented. Clicking on the link will either bring you to the corresponding document or to the powerplan to view/modify. If no plan is documented, no information for that plan will display on Clinical Highlights.

Shown below is an example of how patient plans display in Clinical Highlights. See table for individual field definitions and how the fields are populated.

| ⊿ Patient Plans (Displays plans looking back 3 years) Retire Plan | ns              |
|-------------------------------------------------------------------|-----------------|
| Asthma Action Plan:                                               | Yes 08/18/2022  |
| Behavior Activity Plan-Multidisciplinary:                         | Yes 12/04/2024  |
| Behavior Management Plan:                                         | Yes 12/12/2024  |
| Cyclic Vomiting Management Plan:                                  | Yes 12/04/2024  |
| Diabetes Mgmt Plan:                                               | Yes 12/04/2024  |
| Emergency Management Plan:                                        | Yes 12/12/2024  |
| Emergency Metabolic Treatment Plan:                               | Yes 12/12/2024  |
| Emergency Tx Plan-Adrenal Insufficiency:                          | Yes 03/12/2024  |
| External Emergency Treatment Plan:                                | Yes 12/12/2024  |
| MCRC Management Plan:                                             | Yes 12/17/2024  |
| Malnutrition Severity:                                            | Mild 12/04/2024 |
| Pain Management Plan:                                             | Yes 12/04/2024  |

To retire (remove) a patient plan, click the **Retire Plans** link in the header. This opens the Retire Plans PowerForm allowing you to enter a retired date and comments. Signing this form removes the plan from Clinical Highlights.

| Retired Plans - |                     |                 |                   |                                                    |
|-----------------|---------------------|-----------------|-------------------|----------------------------------------------------|
| 🗸 🖬 🚫 🕅         | <mark>12 + +</mark> |                 |                   |                                                    |
| *Performed on:  | 12/26/2024          | ▲ ✓ 10:25 ▲ CST |                   |                                                    |
| Retire Plans    |                     |                 | Retire Plans      | 3                                                  |
|                 |                     | Plan            | Retired date      | Comments                                           |
|                 |                     | Asthma Actio    |                   |                                                    |
|                 |                     | Behavior Crist  | is 12/26/2024 € ✓ | Patient no longer requires a behavior crisis plan. |

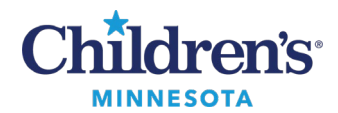

| Field Name                                          | Field populated from         | Notes                                                                                                    |
|-----------------------------------------------------|------------------------------|----------------------------------------------------------------------------------------------------|
| Adult Care Transition                               | PowerForm                    | Click <b>Yes</b> to view the most recent Adult Health Care<br>Transition. This document details:                                                                                                    |
|                                                     |                              | <ul> <li>Decisions made about the extent of ongoing<br/>care allowed for a young adult within<br/>Children's.</li> <li>Status of young adult's transition to adult care</li> </ul>                                                                                                    |
|                                                     |                              | Status of young adult's transition to adult care                                                                                                    |
| Anaphylaxis Action Plan                             | PowerForm                    | Click <b>Yes</b> to view or modify the most recent Anaphylaxis<br>Action Plan.                                                                                                    |
| Asthma Action Plan                                  | PowerForm                    | Click <b>Yes</b> to view or modify the most recent Asthma Action Plan.                                                                                                    |
| Behavior Activity Plan-<br>Multidisciplinary        | PowerForm                    | Click <b>Yes</b> to view or modify (Social Work) the most recent Behavioral Crisis Plan-Multidisciplinary Plan.                                                                                                    |
| Behavioral Management<br>Plan                       | Clinical Document            | Click <b>Yes</b> to view the most recent Behavioral<br>Management Plan document.                                                                                                    |
| Bleeding Disorders Tx<br>Recommendation             | Clinical Document            | Click <b>Yes</b> to view the most recent Bleeding Disorders Tx Recommendations document.                                                                                                    |
| Bleeding Disorders<br>Surgical Tx<br>Recommendation | Clinical Document            | Click <b>Yes</b> to view the most recent Bleeding Disorders<br>Surgical Treatment Recommendations document.                                                                                                    |
| Critical Care Procedure<br>Consent                  | Clinical Document<br>Results | <ul> <li>This is used to track completion on all critical care patients and links to the scanned document.</li> <li>If consent has not been recorded, None Recorded will display.</li> <li>Click the header to chart that consent was obtained. Once consent obtained/recorded, it displays Yes.</li> <li>Click to view the consent.</li> </ul> |
| Cyclic Vomiting<br>Management Plan                  | Clinical Document            | Click <b>Yes</b> to view the most recent Cyclic Vomiting Management Plan.                                                                                                    |
| Diabetes Mgmt Plan                                  | PowerForm                    | Click <b>Yes</b> to view or modify the most recent Diabetes<br>Management PowerForm.                                                                                                    |
| Donor Breast Milk<br>Consent                        | Clinical Document            | Click <b>Yes</b> to view the most recent Donor Breast Milk<br>Consent.                                                                                                    |
| Emergency Management<br>Plan                        | Clinical Document            | Click <b>Yes</b> to view the most recent Emergency<br>Management Plan outlining patients' unique needs<br>which don't fit into other disease-specific action plans.                                                                                                    |
| Emergency Metabolic<br>Treatment Plan               | Clinical Document            | Click <b>Yes</b> to view the Emergency Metabolic Treatment<br>Plan outlining key management strategies for patients<br>with specific metabolic conditions when they become ill.                                                                                                    |
| Emergency Tx Plan-<br>Adrenal Insufficiency         | Clinical Document            | Click <b>Yes</b> to view the Emergency Tx Plan-Adrenal<br>Insufficiency for patients at risk for rapid<br>decompensation into an adrenal crisis.                                                                                                    |
| External Emergency<br>Treatment Plan                | Clinical Document            | Click <b>Yes</b> to view the most recent External Emergency<br>Treatment Plan.                                                                                                    |

7

Informatics Education Updated December 2024

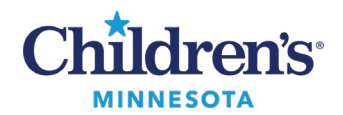

| Risk Plan                | PowerForm         | This documents safety concerns regarding<br>family/guardian behavior and legal issues.<br>Click <b>Yes</b> to open the Risk Plan document.<br><b>Note:</b> The Risk Plan PowerForm can only be created<br>and/or modified by the Risk Management department. |
|--------------------------|-------------------|----------------------------------------------------------------------------------------------------|
| MCRC Management Plan     | PowerForm         | Click <b>Yes</b> to view the MCRC Management Plan Ad Hoc form (uneditable).                                                                                                    |
| Malnutrition Severity    | PowerForm         | If status is <b>Mild</b> , <b>Moderate</b> , or S <b>evere</b> , click to view<br>the Malnutrition Assessment Review Pediatric<br>PowerForm.                                                                                                    |
| MH Patient Safety Plan   | PowerForm         | Click <b>Yes</b> to view the most recent Mental Health Patient Safety Plan.                                                                                                    |
| Pain Management Plan     | Clinical Document | Click <b>Yes</b> to view the most recent Pain Management Plan.                                                                                                    |
| Patient Care Preferences | PowerForm         | Click to view how patients prefer to be cared for<br>including sedation, invasive procedure, and general<br>preferences.                                                                                                    |
|                          |                   | None Reported                                                                                                    |
|                          |                   | Active/MMDDYY                                                                                                    |
|                          |                   | No longer active/MMDDYY                                                                                                    |
| Planned Intubation       | Clinical Document | Click <b>Yes</b> to view if patient has orders pending for a possible/probable intubation for RT/nursing planning.                                                                                                    |
| Seizure Treatment Plan   | Clinical Document | Click <b>Yes</b> to view the most recent Seizure Treatment<br>Plan. Message will display if annual update needed.                                                                                                    |
| Transfusion Consent Plan | Clinical Document | Click <b>Yes</b> to view the most recent document to determine whether consent is obtained for the current transfusion only, entire encounter, or entire year.                                                                                               |

#### Care Team

The **Care Team** section displays:

- **Inpatient**: Displays (if applicable) current service, current resident, primary attending contact, assigned nurse, any applicable multidisciplinary staff (PT, OT, RT, etc.), current consultants.
- **Outpatient**: Displays today's provider. **Note:** To adjust the Care Team, click the **Lifetime Clinical Team** link

The Lifetime Clinical Team displays:

- **Lifetime Provider Relationships**: Internal/external providers that have been added to the patient's chart.
- Lifetime Multi-Disciplinary Relationships: Internal multidisciplinary relationships that have been added to the patient's chart.

Note: To modify or view, click the blue Lifetime Clinical Team link.

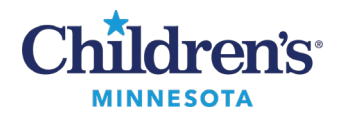

Shown below is an example of the Care Team section in Clinical Highlights. See table for individual field definitions and how the fields are populated.

| Inpatient                |                                          | Outpatient             |                                             |  |
|--------------------------|------------------------------------------|------------------------|---------------------------------------------|--|
| ⊿ Care Team              |                                          | ⊿ Care Team            |                                             |  |
| Current Service:         | Neonatology                              | Todays Provider:       | Shutak MD, Chase                            |  |
| Primary Contact:         | Neonatology - St. Paul   STP IC APP Blue | Lifetime Clinical Team | · · · · · · · · · · · · · · · · · · ·       |  |
| Assigned Nurse:          | Katherine                                | Primary Provider:      | Chase Shutak MD-MPH                         |  |
| Occupational Therapist:  |                                          | Primary Clinic:        | Children's Hosp and Clinics , Mpls Gen Peds |  |
| Physical Therapist:      | Rehab PT3 Train                          |                        |                                             |  |
| Respiratory Therapist:   |                                          |                        |                                             |  |
| Lifetime Clinical Team   |                                          |                        |                                             |  |
| Social Worker Inpatient: | Emily                                    |                        |                                             |  |
| Social Worker Inpatient: | Kathryn                                  |                        |                                             |  |
| Current Consultants:     | Neonatology                              |                        |                                             |  |

| Field/Service Name                                                                     | Populated from          | Notes                                                                                                    |
|----------------------------------------------------------------------------------------|-------------------------|----------------------------------------------------------------------------------------------------|
| Current Service                                                                        | Orders                  | <b>Inpatient</b><br>Displays the Medical Service that was indicated on<br>the Transfer or Admit Order.                                                                                                    |
| Primary Contact (active encounters)<br>Discharging Provider (discharged<br>encounters) | Physician Handoff       | <ul> <li>Inpatient Displays: <ul> <li>The primary contact who is rounding on that patient or PSO orders.</li> <li>After discharge, the Primary Contact field changes to Discharging Clinician. <ul> <li>The Attending entered on the Discharge order will display after the patient is discharged to expedite billing.</li> </ul> </li> </ul></li></ul> |
| Assigned Nurse                                                                         | Clairvia                | <b>Inpatient</b><br>Displays the name and credentials of the RN assigned<br>to the patient followed by the date/time of<br>assignment.                                                                                                    |
| Multidisciplinary staff                                                                | Staff Assignment        | <b>Inpatient</b><br>Displays the name and credentials of the<br>multidisciplinary staff assigned to the patient<br>followed by the date/time of assignment.                                                                                                    |
| Today's Provider                                                                       | Scheduling              | <b>Outpatient</b><br>Displays which clinician is seeing the patient in clinic<br>today;<br>For ED visits, <b>Today's Provider</b> is assigned from<br>FirstNet tracking data.                                                                                                    |
| Lifetime Clinical Team                                                                 | Lifetime Clinical Teams | <b>Inpatient and Outpatient</b><br>Displays all entered relationships of clinical<br>caregivers who are involved in the care of the patient.                                                                                                    |

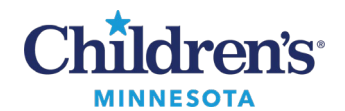

|                     |               | Displays:                                                                                          |
|---------------------|---------------|----------------------------------------------------------------------------------------------------|
|                     |               | <ul><li>Lifetime provider relationships</li><li>Lifetime Multidisciplinary relationships</li></ul> |
|                     |               | Lifetime Clinical Team Reference Guide                                                             |
| Current Consultants | Notes         | Inpatient                                                                                          |
|                     |               | Displays any consultants who have documented during that inpatient encounter.                      |
| Referring Provider  | Revenue Cycle | Inpatient and Outpatient                                                                           |
|                     |               | Displays from Revenue Cycle/Registration.                                                          |

#### Chart links

The Chart Links section of Clinical Highlights links to different parts of the chart.

| <sup>⊿</sup> Chart Links |        |  |
|--------------------------|--------|--|
| Form Browser             | Orders |  |
| Pt Home Plan of Care     |        |  |